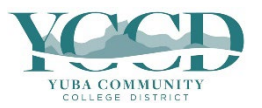

## Before you begin:

You will need your YCCD account (Campus ID and Password). You must complete all Required Agreements every term before you can register.

1. Log in to Self-Service and click on Course Search.

| Hello, Welcome to Colleague Self-Service!                                                                               |                                                                                                    |
|----------------------------------------------------------------------------------------------------|----------------------------------------------------------------------------------------------------|
| Choose a category to get started.                                                                                       |                                                                                                    |
| Required Agreements     Here you can view & sign required agreements.                                                   | B Student Resources<br>Here you can view main student resources.                                                                 |
| Student Finance<br>Here you can view your latest statement and make a payment online.                                   | Financial Aid<br>Here you can access financial aid data, forms, etc.                                                             |
| Tax Information<br>Here you can change your consent for e-delivery of tax information.                                  | Employee<br>Here you can view your tax form consents, earnings statements, banking<br>information, timecards and leave balances. |
| Big Student Planning<br>Here you can search for courses, plan your terms, and schedule & register your course sections. | Course Search<br>Here you can view and search the course catalog.                                                                |
| Grades                                                                                                    | Graduation Overview                                                                                                    |

2. To view all classes for a specific subject click **Subject Search**, then click on the subject.

| Search for Courses and Course Sections      |  |  |  |  |  |  |  |
|---------------------------------------------|--|--|--|--|--|--|--|
| Subject Search Advanced Search              |  |  |  |  |  |  |  |
| Search for a course subject: Type a subject |  |  |  |  |  |  |  |
| Accounting                                  |  |  |  |  |  |  |  |
| Administration of Justice                   |  |  |  |  |  |  |  |
| <u>Ag Mechanics</u>                         |  |  |  |  |  |  |  |
| <u>Ag Sustainable</u>                       |  |  |  |  |  |  |  |
| Agriculture                                 |  |  |  |  |  |  |  |
| Animal Science                              |  |  |  |  |  |  |  |
| <u>Anthropology</u>                         |  |  |  |  |  |  |  |
| Art                                         |  |  |  |  |  |  |  |
| Asian-American Studies                      |  |  |  |  |  |  |  |

3. To search using additional criteria click **Advanced Search**. Enter the criteria you want to use to find classes. The more criteria you enter, the fewer classes will appear in your search. The less criteria you enter, the longer it will take for the list to load. Click **Search** at the bottom.

| Search for Courses a                                                                                                    | and Course Sectior | IS               |  |  |  |  |  |  |  |
|----------------------------------------------------------------------------------------------------|--------------------|------------------|--|--|--|--|--|--|--|
| Subject Search Advanced                                                                                                    | Search             |                  |  |  |  |  |  |  |  |
| Catalog Advanced Search  Search results display information for both Yuba College and Woodland Community College. To limit results to your college, please choose a location. |                    |                  |  |  |  |  |  |  |  |
|                                                                                                    |                    |                  |  |  |  |  |  |  |  |
| Select Location                                                                                                    | •                  |                  |  |  |  |  |  |  |  |
| Results View                                                                                                    |                    |                  |  |  |  |  |  |  |  |
| Catalog Listing                                                                                                    |                    |                  |  |  |  |  |  |  |  |
| Section Listing                                                                                                    |                    |                  |  |  |  |  |  |  |  |
| Term                                                                                                    | Meeting Start Date | Meeting End Date |  |  |  |  |  |  |  |
| Select Term                                                                                                    | • M/d/yyyy         | M/d/yyyyy        |  |  |  |  |  |  |  |
| Courses And Sections                                                                                                    |                    |                  |  |  |  |  |  |  |  |
| Subject                                                                                                    | Course number      | Section          |  |  |  |  |  |  |  |
| Subject                                                                                                    | Course number      | Section          |  |  |  |  |  |  |  |
| Subject                                                                                                    | • Course number    | Section          |  |  |  |  |  |  |  |
| + Add More                                                                                                    |                    |                  |  |  |  |  |  |  |  |
| Days Of Week                                                                                                    | / Tuesday Wedr     | nesdav           |  |  |  |  |  |  |  |
| Thursday Friday                                                                                                    | Saturday           | (Sour)           |  |  |  |  |  |  |  |
| Time Of Day                                                                                                    | Time Starts by     | Time Ends by     |  |  |  |  |  |  |  |
| Select Time Of Day                                                                                                    | • hh:mm AM#M       | hh:mm AM/PM      |  |  |  |  |  |  |  |
| Clear                                                                                                    | arch               |                  |  |  |  |  |  |  |  |
| Results View                                                                                                    |                    |                  |  |  |  |  |  |  |  |
| ○ Catalog Listing                                                                                                    |                    |                  |  |  |  |  |  |  |  |

4. The classes that meet the criteria for the search will display.

| Add To<br>Schedule | Term 🖍    | Status 🔨 | Section Name 🔥        | Title                | Planned<br>Status | Dates                 | Location          | Meeting Ir                            |
|--------------------|-----------|----------|-----------------------|----------------------|-------------------|-----------------------|-------------------|---------------------------------------|
| Add                | Fall 2022 | Open     | COUNS-10-M4642        | College Success      |                   | 10/14/2022-12/16/2022 | Marysville Campus | M, W 8:30<br>10/14/202<br>3000 M-30   |
| Add                | Fall 2022 | Open     | <u>COUNS-10-M4643</u> | College Success      |                   | 8/15/2022-12/16/2022  | Marysville Campus | M, W 1:00<br>8/15/2022<br>700 M-716   |
| Add                | Fall 2022 | Closed   | <u>COUNS-10-M4645</u> | College Success      |                   | 8/15/2022-12/16/2022  | Marysville Campus | T, Th 1:00-<br>8/15/2022<br>3000 M-30 |
| Add                | Fall 2022 | Open     | <u>COUNS-35-M4647</u> | College Study Skills |                   | 10/14/2022-12/16/2022 | Marysville Campus | M, W 10:0<br>10/14/202<br>3000 M-30   |

5. When you find the class you want, click on the link in the **Add** button, then click **Add Section** to add the class to your planner.

| Add To<br>Schedule | Term      | Status 🔨 | Section Name                                                      | Title                                                                                                    | Ŷ                                    | Planned<br>Status                                                                        | Dates                                                                                  | Ŷ                                  | Loca                 | ation        | Ŷ    | Meeting Ir                          |
|--------------------|-----------|----------|-------------------------------------------------------------------|----------------------------------------------------------------------------------------------------|--------------------------------------|------------------------------------------------------------------------------------------|----------------------------------------------------------------------------------------|------------------------------------|----------------------|--------------|------|-------------------------------------|
| Add                | Fall 2022 | Open     | <u>COUNS-10-M464</u>                                              | 2 College Success                                                                                                    |                                      |                                                                                          | 10/14/2022-                                                                            | 12/16/2022                         | Mar                  | rysville Can | npus | M, W 8:30<br>10/14/202<br>3000 M-3  |
| Add                | Fall 2022 | Open     | Section Details<br>COUNS-10-M4642<br>College Success<br>Fall 2022 |                                                                                                    |                                      |                                                                                          |                                                                                        | ĺ                                  | T Mai                | rysville Can | npus | M, W 1:00<br>8/15/2022<br>700 M-71  |
| Add                | Fall 2022 | Closed   | Instructors<br>Meeting<br>Information                             | SS-Staff,<br>M, W 8:30 AM - 11:20 /<br>10/14/2022 - 12/16/20<br>Marysville Campus, Po<br>Face)                                       | AM<br>)22<br>ortab                   | ole Swing Space                                                                          | e M-3003 (Lecture                                                                      | - Face-To-                         | Mai                  | rysville Can | npus | T, Th 1:00<br>8/15/2022<br>3000 M-3 |
| Add                | Fall 2022 | Open     | Dates<br>Seats Available 🜖                                        | 10/14/2022 - 12/16/20<br>36 / 40 / 0                                                                                                 | )22                                  |                                                                                          |                                                                                        |                                    | ' <mark>1</mark> Mai | rysville Can | npus | M, W 10:0<br>10/14/202<br>3000 M-3  |
|                    |           |          | Credits<br>Grading                                                | 3<br>Graded V                                                                                                    |                                      |                                                                                          |                                                                                        |                                    | 5                    |              |      |                                     |
|                    |           |          | Requisites<br>Course Description                                  | None<br>Study skills and knowl<br>time management, me<br>test taking skills, critic<br>communication skills,<br>technology and other | edge<br>emo<br>al th<br>care<br>reso | e necessary for<br>ry techniques,<br>inking, writing,<br>eer planning, as<br>vurces. (L) | college success, in<br>note taking, readin<br>learning styles, di<br>ssessment, use of | ncluding<br>ng skills,<br>versity, | 5                    |              |      |                                     |
|                    |           |          | Торіс                                                             | COUNSELING                                                                                                    |                                      |                                                                                          | /                                                                                      |                                    |                      |              |      |                                     |
|                    |           |          | Transfer Status                                                   | CSU/UC w/o Limit                                                                                                    |                                      |                                                                                          |                                                                                        |                                    |                      |              |      |                                     |
|                    |           |          | Books Total                                                       |                                                                                                    |                                      |                                                                                          | ¥                                                                                      |                                    |                      |              |      |                                     |
|                    |           |          | Clo                                                               | ose                                                                                                    |                                      |                                                                                          | Add Section                                                                            |                                    |                      |              |      |                                     |

A message will appear at the top right of the page when the class is added, and a **Planned** note will be added to the class description.

| You are not registered until <b>v</b> | you com | plete the next steps. |
|---------------------------------------|---------|-----------------------|
|                                       |         |                       |

|        |                                       |                            |          |                       |                 | <ul> <li>co</li> </ul> | OUNS-10-N | Л464 | 12 has been pl | anned on  | the schedule.   |
|--------|---------------------------------------|----------------------------|----------|-----------------------|-----------------|------------------------|-----------|------|----------------|-----------|-----------------|
|        |                                       | _                          |          | et Undatodi Julii 11  | 1 2022          |                        |           |      | /              |           |                 |
|        |                                       |                            |          |                       |                 |                        |           |      |                |           |                 |
| D      | Advanced Search<br>Filters Applied: ( | Selection:<br>Marysville C | COUNS-10 | ) (Fall 2022 ×        |                 |                        |           | /    |                |           |                 |
| $\sim$ | Add To<br>Schedule                    | Term 🖍                     | Status 🔨 | Section Name 🔥        | Title 🔹         | Planned S              | Status    |      | Dates          | ÷         | Location        |
| ~      | Add                                   | Fall 2022                  | Open     | <u>COUNS-10-M4642</u> | College Success | ~                      | Planned   | ł    | 10/14/2022-1   | 2/16/2022 | Marysville Camp |
|        |                                       |                            |          |                       |                 |                        |           |      |                |           |                 |

6. Click on the **Back to Course Search** link if you want to add more classes. When you are ready to register, click on the **Home** button on the left side of the page to return to the Self-Service home page.

| <b>^</b> | <u>Academ</u> | i <u>cs</u> · Course Search        |                            |
|----------|---------------|------------------------------------|----------------------------|
| ۲        |               |                                    | Last Updated: July 11, 202 |
| ŧ        | Sear          | ch for Courses and Course Sections |                            |

## 7. Click on Student Planning.

| Hello, Welcome to Colleague Self-Service!<br>Choose a category to get started.                                         |                                                                                                    |
|----------------------------------------------------------------------------------------------------|----------------------------------------------------------------------------------------------------|
| Required Agreements<br>Here you can view & sign required agreements.                                                   | E Student Resources<br>Here you can view main student resources.                                                  |
| Student Finance<br>Here you can view your latest statement and make a payment online.                                  | Financial Aid<br>Here you can access financial aid data, forms, etc.                                              |
| Tax Information<br>Here you can change your consent for e-delivery of tax information.                                 | Here you can view your tax form consents, earnings statements, banking information, timecards and leave balances. |
| Student Planning<br>Here you can search for courses, plan your terms, and schedule & register your<br>course sections. | Course Search<br>Here you can view and search the course catalog.                                                 |
| Grades                                                                                                    | Graduation Overview                                                                                               |

8. You will see the class highlighted yellow in your Schedule. Click on Go to Plan & Schedule at the top right.

| 1          | 1       2         View Your Progress       Start by going to My Progress to see your academic progress in your degree and search for courses.         Go to My Progress       So to My Progress         Go to My Progress       Go to Plan & Schedule |                |     |                |          |     |     |  |  |  |  |  |
|------------|----------------------------------------------------------------------------------------------------|----------------|-----|----------------|----------|-----|-----|--|--|--|--|--|
| Programs   |                                                                                                    |                | Cum | ulative GPA    | Progress |     |     |  |  |  |  |  |
| General Ec | General Education - Social & Behavioral Science AS (2.000 required)                                                                                                    |                |     |                |          |     |     |  |  |  |  |  |
| Fall 202   | 2 Schedule                                                                                                    |                |     | _              |          |     |     |  |  |  |  |  |
| 5am        | Sun                                                                                                    | Mon            | Tue | Wed            | Thu      | Fri | Sat |  |  |  |  |  |
| 6am        |                                                                                                    |                |     |                |          |     |     |  |  |  |  |  |
| 7am        |                                                                                                    |                |     |                |          |     |     |  |  |  |  |  |
| 8am        |                                                                                                    | COUNS-10-M4642 |     | COUNS-10-M4642 |          |     |     |  |  |  |  |  |
| 9am        |                                                                                                    |                |     |                |          |     |     |  |  |  |  |  |
| 10am       |                                                                                                    |                |     |                |          |     |     |  |  |  |  |  |
| 11.000     |                                                                                                    |                |     |                |          |     |     |  |  |  |  |  |

9. Click on **Register** to enroll in the class.

|                                         |   |      | 6   |              |     | iumeu. 5 crean | is Enroned. o |     | instea. o ch |
|-----------------------------------------|---|------|-----|--------------|-----|----------------|---------------|-----|--------------|
| COUNS-10-M4642: College Success         | × | •    | Sun | Mon          | Tue | Wed            | Thu           | Fri | Sat          |
| / Planned                               |   | 7am  |     |              |     |                |               |     |              |
| Credits: 3 Credits                      |   | 8am  |     | COUNS-10- X  |     | COUNS-10- X    |               |     |              |
| Grading: Graded<br>nstructor: SS-Staff, |   | 9am  |     | <u>M4642</u> |     | <u>M4642</u>   |               |     |              |
| Seats Available: 36                     |   | 10am |     |              |     |                |               |     |              |
| <ul> <li>Meeting Information</li> </ul> |   | 11am |     |              |     |                |               |     |              |
| Register                                |   | 12nm |     |              |     |                |               |     |              |

10. When you are successfully enrolled in the class the status will change to **Registered** and will be green.

| Filter Sections                                                      | $\supset$ |      | 🔒 Print | $\supset$      | Ρ   | <b>'lanned:</b> 0 Credit | ts Enrolled: 3 | Credits Wai | tlisted: 0 Credits                    |
|----------------------------------------------------------------------|-----------|------|---------|----------------|-----|--------------------------|----------------|-------------|---------------------------------------|
| COUNS-10-M4642: College Success                                      | <b></b>   |      | Sun     | Mon            | Tue | Wed                      | Thu            | Fri         | Sat                                   |
| Registered, but not started                                          |           | 7am  |         |                |     |                          |                |             | · · · · · · · · · · · · · · · · · · · |
| Credits: 3 Credits                                                   |           | 8am  |         | COUNS-10-M4642 |     | COUNS-10-M4642           |                |             |                                       |
| Grading: Graded<br>Instructor: SS-Staff,<br>10/14/2022 to 12/16/2022 |           | 9am  |         |                |     |                          |                |             |                                       |
| ✓ Meeting Information                                                |           | 10am |         | · · ·          |     |                          |                |             |                                       |
| Drop                                                                 |           | 11am |         |                |     |                          |                |             |                                       |